#### **CREATION DES FICHES DU PERSONNEL ET HISTOIRE OUVRABLE**

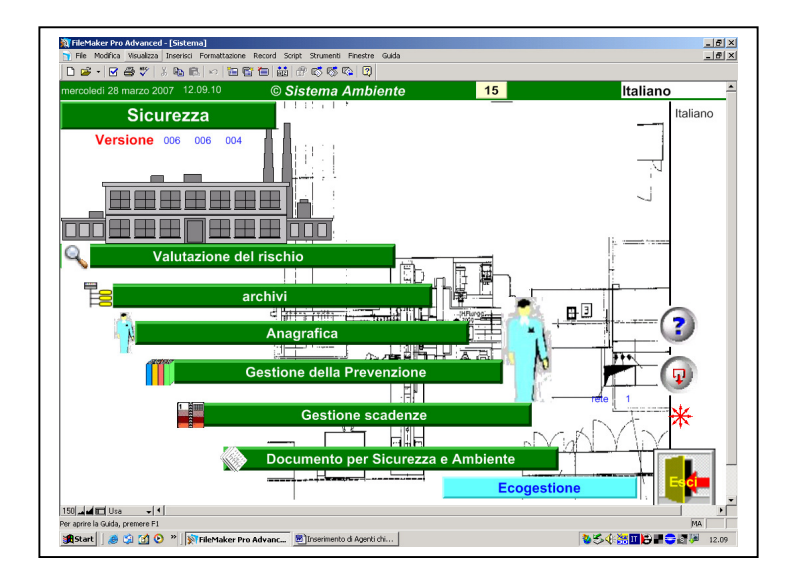

| Dans le Menu presser le<br>bouton "Personnel" (figure<br>humaine) |
|-------------------------------------------------------------------|
|                                                                   |
|                                                                   |

| iovedi 29 marzo 2012 13.28.20                                                                                 | © Sistema Ambie      | ente        | 50        | DIGITALIS    | 5 S.r.I. | Français | -                                                                                                    |
|----------------------------------------------------------------------------------------------------|----------------------|-------------|-----------|--------------|----------|----------|----------------------------------------------------------------------------------------------------|
| 🝞 😡 Cr                                                                                                    | éer et gèrer la stru | cture d'ent | reprise   | *            | ۹ (      |          | Image: A transfer of the second second se |
| Ajouter Entreprises                                                                                           |                      | Adicionar   | Phases d  | le travail d | le Ma    | agazzino |                                                                                                    |
| X Azienda Completa                                                                                            | <u>n</u>             | X AGGIUSTA  | TORE MECC | ANICO        |          |          | <b>C</b>                                                                                                    |
| XAZIENDA 1                                                                                                    | <b>X</b>             | X Logistica |           |              |          | 1        | C                                                                                                    |
| XAZIENDA 10                                                                                                   |                      |             |           |              |          |          | -                                                                                                    |
| XAZIENDA 11                                                                                                   |                      |             |           |              |          |          |                                                                                                    |
| XAZIENDA 12                                                                                                   | Q > -                |             |           |              |          |          |                                                                                                    |
| Aggiungi Établissements de Azie                                                                               | nda Completa         |             |           |              |          |          | _                                                                                                    |
|                                                                                                    | frame -              |             |           |              |          |          | _                                                                                                    |
| Turin                                                                                                    |                      |             |           |              |          |          |                                                                                                    |
| X Turin                                                                                                    |                      |             |           |              |          |          |                                                                                                    |
| Turin                                                                                                    |                      |             |           |              |          |          |                                                                                                    |
| X Turin                                                                                                    |                      |             |           |              |          |          |                                                                                                    |
| X Turin                                                                                                    |                      |             | (         | Dutillage d  | ie 🗌     |          | _                                                                                                    |
| X Turin                                                                                                    |                      |             | (         | Outillage d  | ie 🗌     |          | _                                                                                                    |
| X Turin<br>Agglungi Locaux de Turin                                                                           |                      |             | (         | Outillage d  | ie 🗌     |          | =                                                                                                    |
| Aggiungi Locaux de Turin                                                                                      |                      |             | (         | Dutillage d  | le 🗌     |          |                                                                                                    |
| Aggiungi Locaux de Turín<br>X Cantiere<br>X Laboratoire - alimentaire                                         |                      |             | (         | Dutillage d  | ie 🗌     |          |                                                                                                    |
| Agglungi Locaux de Turin<br>Cantiere<br>Laboratoire - alimentaire<br>Magazino                                 |                      |             | (         | Dutillage d  | le 🗌     |          |                                                                                                    |
| Agglungi Locaux de Turin<br>Cantiere<br>Laboratoire - alimentaire<br>Magazzino<br>OFFICINA                    |                      |             | (         | Dutillage c  | le       |          |                                                                                                    |
| Agglungi Locaux de Turin<br>X Canitre<br>X Laboratoire - alimentaire<br>X Magazzino<br>X OFFICINA<br>V UFFICI |                      |             | (         | Dutillage d  | ie 🗌     |          |                                                                                                    |
| Aggiungi Locaux de Turin Cantiere Laboratoire - alimentaire Magazino OFFICINA UFFICI                          |                      |             | (         | Dutillage c  | le       |          |                                                                                                    |

| Avant doit être créée<br>l'entreprise et son<br>établissement par lequel les<br>travailleurs sont engagés |  |
|----------------------------------------------------------------------------------------------------|--|
|                                                                                                    |  |

| ovedì 29 marzo 2012 13.36.15      | © Sistema Am  | biente 62 DIGITALIS S.r.I.           |      |                |                                                                                                    |
|-----------------------------------|---------------|--------------------------------------|------|----------------|----------------------------------------------------------------------------------------------------|
| 3 💿                               |               | * < 🗂 📴 🗇 🟭 👪                        |      | Français       |                                                                                                    |
| Archives qui contiennent fic<br>à | hes relatives | Autres archives utilisables par      |      | Brasil Pote    |                                                                                                    |
|                                   | Etablissemen  | t 28 USINE 11                        |      | Englishi 📕     |                                                                                                    |
| ndex de la relation               | 7 🗖 -         | Fiches de validation du Groupe       | 7 1  | Espanoi        |                                                                                                    |
| Organigramme                      | ? 🖸           | Fiches de Prévention Incendies       | ? 🔯  | Français       |                                                                                                    |
| iste des Locaux                   | ? 🔯           | Fiches des Agents chimiques          | 7 🔍  | naliano 🕨      | 81                                                                                                    |
|                                   |               | Fiches des Produits utilisés         | ? 🔯  | 甲文 🕨           | 81                                                                                                    |
|                                   |               | Agents chimiques produits            | ? 🔯  |                |                                                                                                    |
|                                   |               | Fiches des Produits fabriqués        | 7 🗖  |                |                                                                                                    |
|                                   |               | Fiches des déchets de                | ? 🔍  |                |                                                                                                    |
|                                   |               | Fiches des Meubles                   | 7 🔍  |                |                                                                                                    |
|                                   |               | Liste des Phases de travail          | ? R  |                |                                                                                                    |
|                                   |               | Analyse Ergonomique                  | 7 12 | - ite attances |                                                                                                    |
|                                   |               | Fonctions dans les Phases de travail | 2 N  | selectionner   |                                                                                                    |
|                                   |               | Substances des Phases de travail     | 7 R  | d'entreprise   |                                                                                                    |
|                                   |               | Dechets de phase de travail          | 7 N  | u entreprise   | 81                                                                                                    |
|                                   |               | Parcours de écoulement des           | 1 M  |                | 8.                                                                                                    |
|                                   |               | Sources des emissions                | 1    |                |                                                                                                    |
|                                   |               | Liste des Machines                   | 2 0  |                | 8.                                                                                                    |
|                                   |               | Liste des Composante                 |      |                | 8.                                                                                                    |
|                                   |               | Systèmes de procédures en usage      | 7 10 |                |                                                                                                    |
|                                   |               | Procédures utilisées                 | 7 12 |                |                                                                                                    |
|                                   |               | Liste des Travailleurs               | 7 1  |                |                                                                                                    |
|                                   |               | Formulaires formatifs utilisés       | 7 13 |                |                                                                                                    |
|                                   |               | Verification de la formation         | 2 1  |                |                                                                                                    |
|                                   |               | Calcul de exposition équivalente     | 7 12 |                |                                                                                                    |
|                                   |               | Liste des Accidents                  | ? 🔯  |                |                                                                                                    |
|                                   |               | Liste des Autorisations              | 7 🔍  |                |                                                                                                    |
|                                   |               | Liste des Memo                       | ? 🔯  |                |                                                                                                    |
|                                   |               | Liste des Mésures                    | ? 🔍  |                |                                                                                                    |
|                                   |               | Liste des Cartes et Dessins          | 2 🔯  |                |                                                                                                    |
|                                   |               |                                      |      |                | 1. State 1. State 1. |
|                                   |               |                                      |      |                |                                                                                                    |
|                                   | -             |                                      | -    | ]              |                                                                                                    |
|                                   |               |                                      |      |                |                                                                                                    |
|                                   |               |                                      |      |                |                                                                                                    |
|                                   |               |                                      |      |                | *                                                                                                    |

Dans l'index des archives le portail des travailleurs (Liste des travailleurs) apparaît à droite s'il est encore vide Les données se réfèrent à l'unité d'entreprise écrite en haut. Pour changer unité d'entreprise presser le bouton à droite.

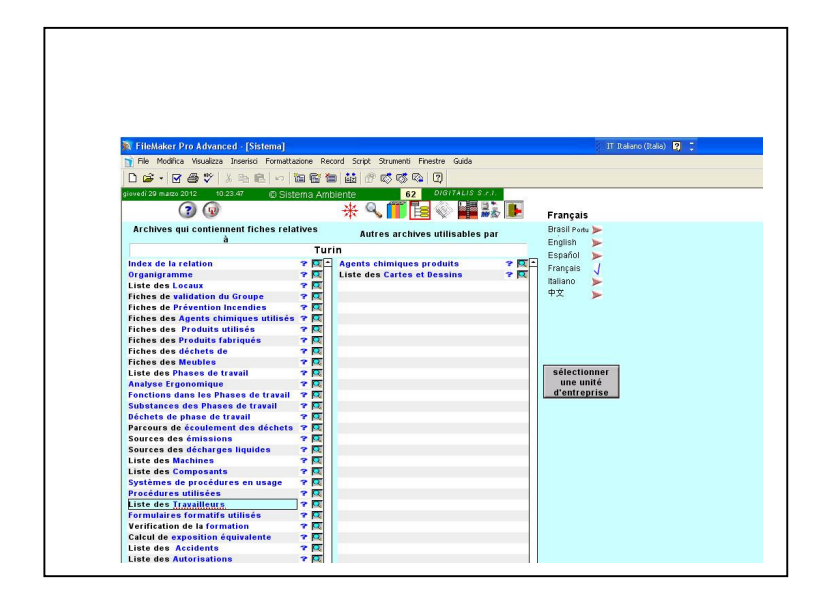

Par contre le portail des travailleur apparaît à gauche s'il contient déjà des fiches du perswonnel. Les données se réfèrent à l'unitéd'entreprise écrite en haut.

Pour changer unité d'entreprise presser le bouton à droite.

| FileMaker Pro Advanced - [Sistema]                                                                                                    | sione Ber                              | rad Script Strumenti Einertre Guide                                                                                                    |                                        | 11 Italiano (Italia) 🛛 📜                                     |
|----------------------------------------------------------------------------------------------------|----------------------------------------|----------------------------------------------------------------------------------------------------|----------------------------------------|--------------------------------------------------------------|
| Pre Hourica Hsualizza unsenso Pormacta                                                                                                    | aone keu                               | n 54 P R R R 20 7                                                                                                    |                                        |                                                              |
| iovedi 29 marzo 2012 10.25.44 Ø Sist                                                                                                    | ema Amt                                | plente 62 DIGITALIS S.r.I.                                                                                                    |                                        |                                                              |
| 3 😡                                                                                                    |                                        | * 🤇 🧊 🖪 🛇 📲 👪                                                                                                    |                                        | Français                                                     |
| Archives qui contiennent fiches rela                                                                                                    | tives                                  | Autres archives utilisables par                                                                                                    |                                        | Brasil Portu ≽                                               |
| à                                                                                                    | OFFIC                                  | INA                                                                                                    |                                        | English 🕨                                                    |
| Organigramme<br>Organigramme<br>Tichen de Préventen Intendélie<br>Sintence de Standi<br>Liete des Plases de travail<br>Substance des Plases de travail<br>Substance des Plases de vanil<br>Substance des décharges liquides<br>Liete des Machines<br>Yréédures utilisées | ************************************** | Fiches des Produits utilisés<br>Fiches Interjoines de docat<br>Proctions dans les Phases de travail<br>Schetts de phase de travail<br>Existe des Composante<br>Unite des Composante<br>Unite des Activités<br>Unite des Activités<br>Unite des Activités<br>Unite des Activités<br>Unite des Activités<br>Unite des Activités<br>Unite des Activités<br>Unite des Carlos et Destino | ************************************** | taliano<br>+ y →<br>setectionmer<br>une numé<br>d'entreprise |

Le portail des travailleurs sera indiqué comme "travailleurs opératifs" si, plutôt que l'établissement au niveau général, on est en train d'examiner un secteur opérationnel de l'usine.

| FileMaker Pro Advanced - [Sis       File     Modifica       Visualizza     Inserisci       □     □       ·     ·       ·     ·                                                                                                    | stema]<br>Formattazione Reco                                                              | rd Script Stru                                       | menti Finestre                                                                                                    | Guida       | IT R                                                                                                    |
|----------------------------------------------------------------------------------------------------|-------------------------------------------------------------------------------------------|------------------------------------------------------|----------------------------------------------------------------------------------------------------|-------------|----------------------------------------------------------------------------------------------------|
| Overline     Overline     Overline | No 管管 管 Sistema Ambi Sistema Ambi AGGIUSTATOR 2 ige ustatore meccanico ustatore meccanico | Entre<br>Entre<br>E MECON<br>of 1072008<br>AGGIUSTAT | Constant<br>Constant<br>Con | TALIS S.r.J | Français<br>Prasil Ponu<br>English<br>Español<br>Français J<br>taliano<br>PÝX<br>état de formato<br>sélectionner<br>une unité<br>d'entreprise<br>Une |

Si l'unité en examen n'est pas l'iétablissement, il paraîtra la liste des travailleurs qui opèrent dans la réalité en examen.

| 🕅 FileMaker Pro Advanced - [Sistema]               |                           |                     | IT II.                 |
|----------------------------------------------------|---------------------------|---------------------|------------------------|
| 👕 File Modifica Visualizza Inserisci Formattazione | e Record Script Strumenti | Finestre Guida      |                        |
| D 🗃 🕶 🖉 🎒 🖤 👗 🖪 🗠 👘 🗎                              | e 🔁 👪 🖗 🚳 🖗               |                     |                        |
| giovedì 29 marzo 2012 10.53.38 © Sistema           | Ambiente 108              | DIGITALIS S.r.I.    |                        |
| 💻 🕜 😡                                              | * 🤇 🎁 🖪                   | 💊 🖬 👬 📭             | Français               |
| Travailleurs de Localizaçao 32                     | 2                         | N° O                | Brasil Portu ≽         |
| × Mémoire nouveau                                  | siège ancienneté âge      | cessation Formation | English ><br>Español > |
|                                                    |                           |                     | Français               |
|                                                    |                           |                     | Italiano 🍃             |
|                                                    |                           |                     | PX >                   |
|                                                    |                           |                     |                        |
|                                                    |                           |                     |                        |
|                                                    |                           |                     |                        |
|                                                    |                           |                     |                        |
|                                                    |                           |                     |                        |
|                                                    |                           |                     | sélectionner           |
|                                                    |                           |                     | d'entreprise           |
|                                                    |                           |                     |                        |
|                                                    |                           |                     |                        |
|                                                    |                           |                     | texter                 |
|                                                    |                           |                     |                        |
|                                                    |                           |                     | Liste                  |
|                                                    |                           |                     |                        |

Si par contre est sélectionné l'établissement, en haut apparaît un bouton "Nouveau En pressant le bouton il on peut créer les fiches des travailleurs manuellement. En pressant la loupe de chaque ligne on peut remplir / modifier les données..

| D                     | 55 ∜ k ka ka ka ka ka ka ka ka ka ka ka ka k | biente 224 <i>DigitALIS S.r.I</i> CLÉ JUSTE |   |
|-----------------------|----------------------------------------------|---------------------------------------------|---|
| toire de t            | ravail                                       |                                             |   |
| données               | Azienda Completa                             | Turin                                       |   |
| es données            | Neri Giorgio - LV1105346                     |                                             |   |
| istoire de<br>travail | Mémoire                                      | validation Ajouter                          |   |
| Risques               | du attribution                               | Phase de travail %temps jusqu'au            |   |
| Accidents             | 22/10/2008 aggiustatore meccanic             |                                             | C |
| ormation              | Embauche Maga                                | IZZINO - AGGIOSTATORE MECCANICO dans Turin  |   |
| modules               |                                              |                                             |   |
| D.P.I.                |                                              |                                             |   |
| protocole             |                                              |                                             |   |
|                       |                                              |                                             |   |
|                       |                                              |                                             |   |
|                       |                                              |                                             |   |
| du                    |                                              |                                             |   |
| uu                    |                                              |                                             | - |
|                       |                                              |                                             |   |
|                       |                                              |                                             | - |
|                       |                                              |                                             | - |

Dans la fiche du travailleur on peut enregistrer son histoire ouvrable actuelle et précédente. Pour créer l'histoire ouvrable, les postes de travail doivent être représentés, c'est-à-dire

les phases de travail et les fonctions relatives.

Pour insérer les postes de travail presser "Ajouters". Mettre les dates de début et fin.

S'il y a plus activités indiquer le pourcentage.

Sur le portail qui apparaît après avoir pressé "Ajouter" dans histoire ouvrable, sélectionner la fonction pour énumérer les postes de travail possibles.

Sélectionner avec la flèche le poste de travail voulu et presser "Fait"

Le poste de travail peut aussi être extérieur à l'usine où le travailleur est engagé.

| giovedì 29 marzo 2012 🛛 🙀 11 | 1.25.36 © Sistema   | a Ambiente 222               | DIGITALIS S.r.I.           |      |
|------------------------------|---------------------|------------------------------|----------------------------|------|
| COPIER                       |                     | Place de tra                 | vail Fait                  |      |
| places de travail            | le Turin            |                              |                            |      |
| No. 1994                     | (                   | chercher un poste de travail | avec cette fonction        |      |
| x code                       |                     |                              |                            |      |
| ADDETTO AL CARICO            | MAF0055972 ≽        | en toute l'usine             | aussi dans les autres usin | ies_ |
| ADDETTO AL FRANTOIO < nuova  | > MAF0053995 >>     | Turin                        | Logistica                  |      |
| ADDETTO CABALAGGI            | E 1                 |                              |                            |      |
| Addetto cesoia               | BI145 🕨 🕨           |                              |                            |      |
| ADDETTO GALVANICA            | CA146               |                              |                            |      |
| ADDETTO MONTAGGIO MOBILI     | DA42                |                              |                            |      |
| ADDETTO PRE-CONSEGNA         | BI157 🕨             |                              |                            |      |
| Addetto pressa               | BI144 🕨             |                              |                            |      |
| ADDETTO TRASPORTI INTERNI    | DA13                | -                            |                            |      |
| ¥ 41.44                      |                     |                              |                            |      |
| A Selection                  | n effectuee Logisti |                              |                            |      |

#### POUR CRÉER LES POSTES DE TRAVAIL

| 🔯 FileMaker Pro Advanced - [Sistema]                                    |             |       |         |     | IT Italiano | (Italia) 🙎 |      |          |
|-------------------------------------------------------------------------|-------------|-------|---------|-----|-------------|------------|------|----------|
| File Modifica Visualizza Inserisci Formattazione Record Script Strument | ti Finestre | Guida |         |     |             |            |      | - @ ×    |
| D & · B & *   % B & B   ~ B & B & B & B & C & C                         | S 2         |       |         |     |             |            |      |          |
| giovedi 29 marzo 2012 11.38.43 © Sistema                                | a Ambie     | ente  | -       | 162 | DIGITA      | LIS S.r.I. | C    | LÉ JUSTE |
| 💻 3 🛛 ┨ 🔅 🗡                                                             | *           | 9     | i i     | 3   |             | ŝ 🃭        | -    | França   |
| PHASE DE TRAVAIL: Attributions                                          |             |       | < <     | 1 > | 2           | )<br>III   | 🔁 🗄  | 101      |
| 📕 activité 🚔 Raison sociale 🗛                                           | zienda      | Comp  | leta    |     |             |            |      |          |
| personnel 🚔 Turin                                                       |             |       |         |     |             |            |      |          |
| autres données                                                          | CANIC       | 0     |         |     |             |            |      | - 1      |
| Attributions                                                            | OANIO       |       |         |     |             |            |      |          |
| procédé 🚔 Attributions                                                  |             |       | Ajouter |     |             |            | code |          |
| substances 🚊 🚽 aggiustatore meccanico                                   |             |       |         |     |             |            |      | Q        |
| Déchets 📄 🧧                                                             |             |       |         |     |             |            |      | -        |
| 🗧 Émissions 📄 🐱                                                         |             |       |         |     |             | ł.         |      |          |
| bruit - vibrations 🗮 3                                                  |             |       |         |     |             |            |      | Q        |
| radiations 🚊 🔀                                                          |             |       |         |     |             |            |      |          |
| effort physique 🚊 4                                                     |             |       |         |     |             |            |      | R        |
| Ordinateurs 🚔 🐣                                                         |             |       |         |     |             |            |      |          |
| Risques biologiques                                                     |             |       |         |     |             | 1          |      | R        |
| ergonomie                                                               |             |       |         |     |             |            |      |          |
| Accidents 🚊 🗙                                                           |             |       |         |     |             | 1          |      | M        |
| maladies et stress 🚞                                                    |             |       |         |     |             |            |      |          |
| Formation 🗮                                                             |             |       |         |     |             |            |      |          |
| information 🚞                                                           |             |       |         |     |             |            |      |          |
| D.P.I.                                                                  |             |       |         |     |             |            |      |          |
| 150 🖬 🖬 Usa 🗸 🖌                                                         |             |       |         |     |             |            |      |          |

Dans la phase de travail doivent être énumérées les fonctions / attributions qui y opèrent. Pour les insérer lui presser "Ajouter"

| COPIER                               | Attribut | ons      |             |      | _ |
|--------------------------------------|----------|----------|-------------|------|---|
|                                      | Attribut | 0113     |             |      |   |
| code                                 |          |          |             | -    |   |
| nom                                  | ×        |          |             | Fait |   |
| N° 114 nouvelle fonction             |          |          |             |      |   |
| définition fonction                  |          |          | code        |      |   |
| X ADDETTO AL CARICO                  |          | 15/02/05 | MAF00559725 |      | R |
| X ADDETTO AL FRANTOIO < nuova >      |          | 09/02/05 | MAF00539958 |      | R |
| ADDETTO CABALAGGI                    |          | 04/09/00 | E 1         |      | P |
| ×Addetto cesoia                      |          | 04/09/00 | BI145       |      | R |
| ADDETTO GALVANICA                    |          | 04/09/00 | CA146       |      | R |
| X ADDETTO MONTAGGIO MOBILI           |          | 04/09/00 | DA42        |      | R |
| X ADDETTO PRE-CONSEGNA               |          | 04/09/00 | BI157       |      | R |
| X Addetto pressa                     |          | 04/09/00 | BI144       |      | R |
| X ADDETTO TRASPORTI INTERNI          |          | 04/09/00 | DA13        |      | R |
| ×aggiustatore meccanico              |          | 04/09/00 | BF156       |      | R |
| ×aggiustatore meccanico              |          | 04/09/00 | BF156       |      | R |
| ×aggiustatore meccanico              |          | 04/09/00 | BF156       |      | R |
| ×aggiustatore meccanico              |          |          | MA98993551  |      | P |
| x aggiustatore meccanico             |          | 28/03/02 |             |      | R |
| ×Allievo corsi qualificazione        |          | 04/09/00 | DA33        |      | R |
| X ASSEMBLATORE                       |          | 04/09/00 | DA32        |      | Q |
| ASSEMBLATORE                         |          | 03/04/02 | MAF01302707 |      | P |
| ×Ausiliario sanitario                |          | 04/09/00 | DA19        |      | R |
| X sélection effectuée Addetto pressa |          |          |             |      |   |

Dans le portail qui apparaît, sélectionner avec la flèche la fonction qu'on veut insérer dans la phase de travail. Ensuite presser "Fait"